## Orientações sobre consulta pagamento de honorários peritos - AJJT

No site TRT12 (página inicial):

Serviços > perícia, tradução e interpretação

Perito acessa primeiro link disponível no primeiro parágrafo do texto > "sistema eletrônico de assistência judiciária – AJJT "

| P | Perícias na Justiça do Trabalho                                                                                                    |  |  |  |  |  |  |
|---|----------------------------------------------------------------------------------------------------|--|--|--|--|--|--|
| s | SISTEMA ELETRÔNICO DE ASSISTÊNCIA JUDICIÁRIA - AJ/JT                                                                                        |  |  |  |  |  |  |
| C | ) <b>Sistema Eletrônico de Assistência Judiciária - AJ/JT</b> atende às disposições contidas na <b>Resolução 247</b> e no <b>Ato 267</b> do |  |  |  |  |  |  |
| С | Conselho Superior da Justiça do Trabalho (CSJT), publicados em 2019, instituindo o AJ/JT nacionalmente.                                     |  |  |  |  |  |  |

Em cima, à direita na tela, usar a botão "Acesso":

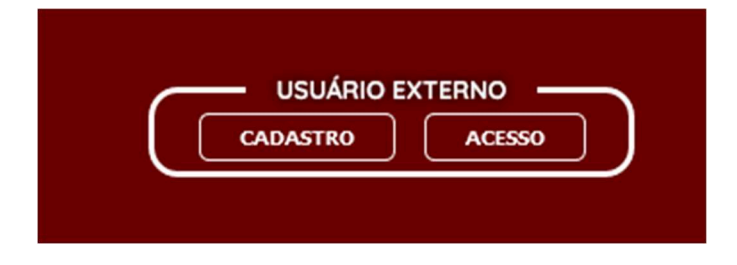

Perito vai inserir seu cpf e senha de acesso

Clicar no item "Peritos, tradutores, intérpretes":

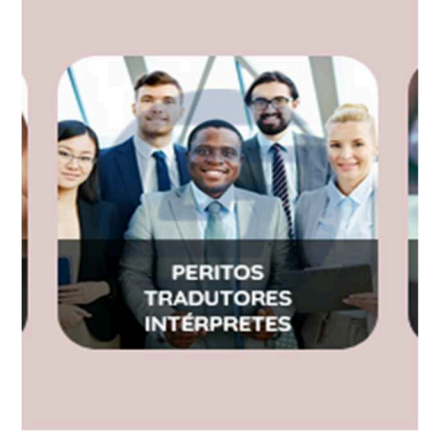

Perito vai visualizar tela contendo dados cadastrais, fiscais, registros de nomeação, pagamentos, sistema, à esquerda:

| 🔟 🔨 🗸 🔟 11 de 85 — - + Zoom automático 👻                                                                                                    | 0 | , |
|----------------------------------------------------------------------------------------------------|---|---|
| Dados Cadastrais   Dados Cadastrais   Dados Pofissionais   Dados Bancários   Termo de Compromisso   Dados do INSS   Dados do ISS   Registros de Nomeação   Consultar   Pagamentos   Consultar   Pagamentos   Consultar   Pagamentos   Consultar   Pagamentos   Consultar   Pagamentos   Consultar   Pagamentos   Consultar   Pagamentos   Consultar   Pagamentos   Consultar   Pandências no Sistema   Caixa Postal   Ajuda ? |   |   |

Na opção » Pagamentos > Consultar

Há filtros disponíveis: período da nomeação, período do trânsito em julgado, período do pagamento, número do processo, situação aguardando pagamento ou pago

## Botão consultar

Possibilidade de gerar listagem em formato: excel, pdf, csv e xml

| AJ - JT HOM                            | <b>OLOGACAO</b><br>ria da Justiça do Trabalho |            |                               |                     | LUCAS MEIRELLES      | SIQUEIRA - 028.606.011-63<br>Sair |  |  |
|----------------------------------------|-----------------------------------------------|------------|-------------------------------|---------------------|----------------------|-----------------------------------|--|--|
| Dados Cadastrais                       | Consulta de Pagamentos                        |            |                               |                     |                      |                                   |  |  |
| Dados Pessoais                         | Filtros de pesquisa                           |            |                               |                     |                      |                                   |  |  |
| Dados Profissionais<br>Dados Bancários | Periodo da nomeação:                          |            | à                             | Número do Processo: |                      |                                   |  |  |
| Termo de Compromisso                   | Período do trânsito em julgado:               |            | à                             | Situação :          | AGUARDANDO PAGAMENTO | PAGO                              |  |  |
| Dados Fiscais                          | Periodo do pagamento:                         |            | à                             |                     |                      |                                   |  |  |
| Dados do INSS                          |                                               | 0.000      |                               |                     |                      |                                   |  |  |
| Dados do ISS                           |                                               | ~ Consulta | r -                           |                     |                      |                                   |  |  |
| Registros de Nomeação                  | Pagamentos                                    |            |                               |                     |                      |                                   |  |  |
| Consultar                              | ultar Data pagamento 🗘                        |            | Valor Bruto 🗘 Valor Líquido 🗘 |                     | agadora 🗘            | Situação 🗘                        |  |  |
| Pagamentos Nenhum registro encontrado. |                                               |            |                               |                     |                      |                                   |  |  |
| Consultar                              |                                               |            |                               |                     |                      |                                   |  |  |
| Gerar Comprovante de Rendimento        |                                               |            |                               |                     |                      |                                   |  |  |
| Sistema                                |                                               |            |                               |                     |                      |                                   |  |  |
| Pendências no Sistema                  |                                               |            |                               |                     |                      |                                   |  |  |
| Caixa Postal                           |                                               |            |                               |                     |                      |                                   |  |  |
| Ajuda 🕜                                |                                               |            |                               |                     |                      |                                   |  |  |